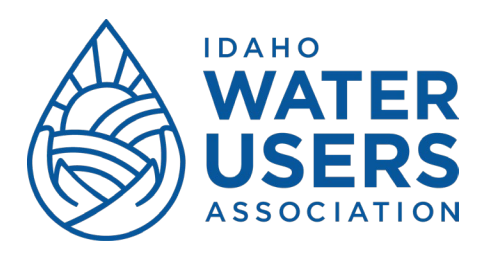

## View and Edit Your Profile

The Company Administrator is the only person in your membership who can edit your profile. Every person listed under your organization has a profile.

1. After you click on your name, you will see your company profile. Notice your member level, status and renewal information.

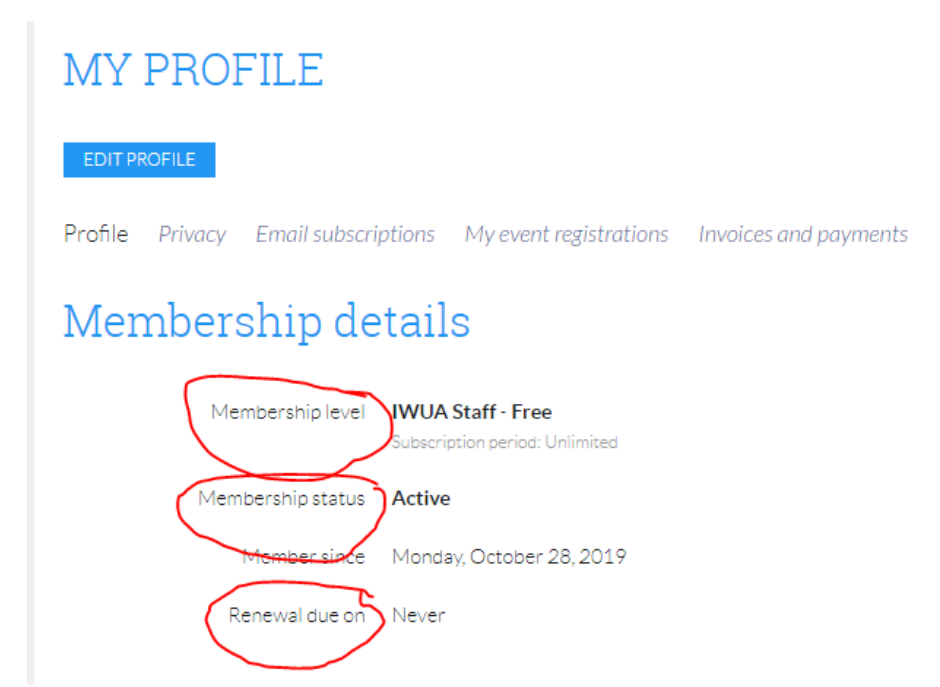

2. Click 'Edit Profile' to update your company address, name and email.

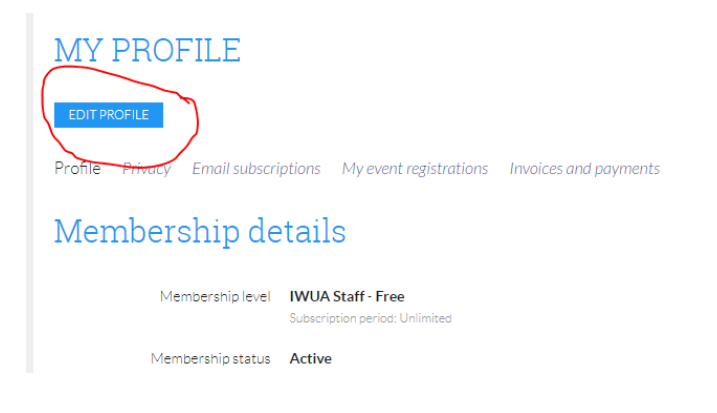

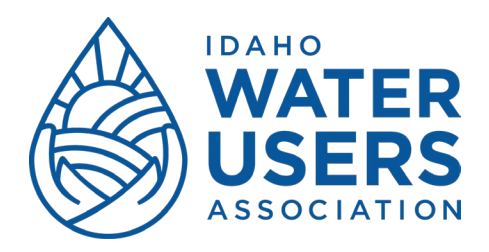

Archiving or Adding Company Contacts (Applies to General and Business Members Only)

## Archiving

1. Scroll down to the bundle summary section of your profile.

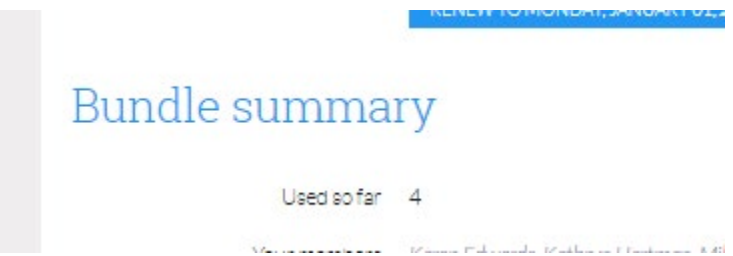

2. Click on the name of the contact you would like to archive. You will be directed to that person's profile page. Once there, click 'archive' to remove them from the company contact list. On this page, you are also able to update / edit your organizational contact information.

| EDIT PROFILE My directory pro | alle ARCHIVE                                                                                                    |
|-------------------------------|----------------------------------------------------------------------------------------------------|
| Profile Privacy Email subscri | ptions                                                                                                    |
| Membership details            |                                                                                                    |
| Membership level              | General Member - Variable<br>Bundle (unlimited)<br>Subscription period: 1 year, on: January 1st<br>No automatically recurring payments |
| Membership status             | Active                                                                                                    |
| Member since                  | Wednesday, September 28, 2022                                                                                                    |
| Renewal due on                | Sunday, January 01, 2023                                                                                                    |
| User ID                       | 66965532                                                                                                    |
| First name                    | Karen                                                                                                    |
| Last name                     | Edwards                                                                                                    |
| Titla                         | Datirad                                                                                                    |

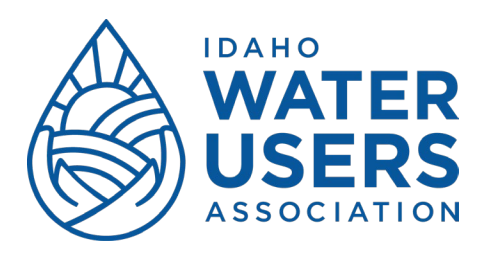

## Adding Members / Contacts

1. Scroll to the Bundle Summary section of your profile page. Click 'add member'.

| Bundle summary |                                 |
|----------------|---------------------------------|
| Used so far    | 4                               |
| Your members   | Karen Edwards Kathryn Hartman I |
| (              | ADD MEMBER                      |
|                |                                 |
| User ID        | 66965407                        |
| First name     |                                 |

2. Enter the new contact's information. Click save.